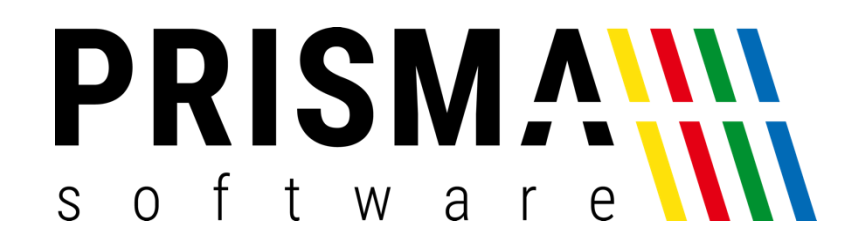

# DOKUMENTATION

### Stand: 07.04.2025

## PRISMA E-VIEWER

Prisma Software Solutions GmbH WOLFGANG REICHEL

IM DOTTENTAL 12 66663 MERZIG INFO@PRISMASOFTWARE.DE WWW.PRISMASOFTWARE.DE

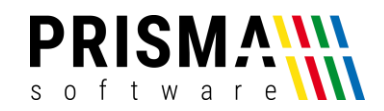

Ab 01.01.2025 sind Sie als Unternehmer verpflichtet E-Rechnungen entgegen zu nehmen.

Der Prisma E-Viewer ist ein eigenständiges Programm mit dem Sie auf Ihrem Windows Rechner jede beliebige E-Rechnung in eine normale Rechnung umwandeln und diese dann auf Ihrem Bürodrucker ausdrucken oder als PDF-Datei speichern und archivieren können. Eine Internetverbindung ist dazu nicht erforderlich.

#### **Installation des E-Viewers**

Den Prisma E-Viewer können Sie über unsere Webseite oder über diesen Link Downladen:

https://www.prismasoftware.de/wp-content/software/install\_pviewer.exe

Nach der Installation finden Sie eine Verknüpfung des Programmes auf dem Desktop Ihres PCs:

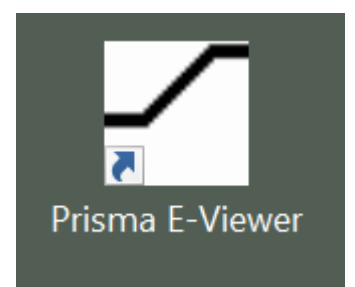

Mit einem Doppelklick auf das Symbol können Sie das Programm starten.

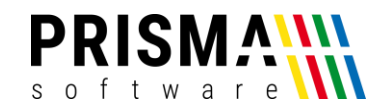

#### Nach dem ersten Start des Programmes öffnet sich folgendes Fenster:

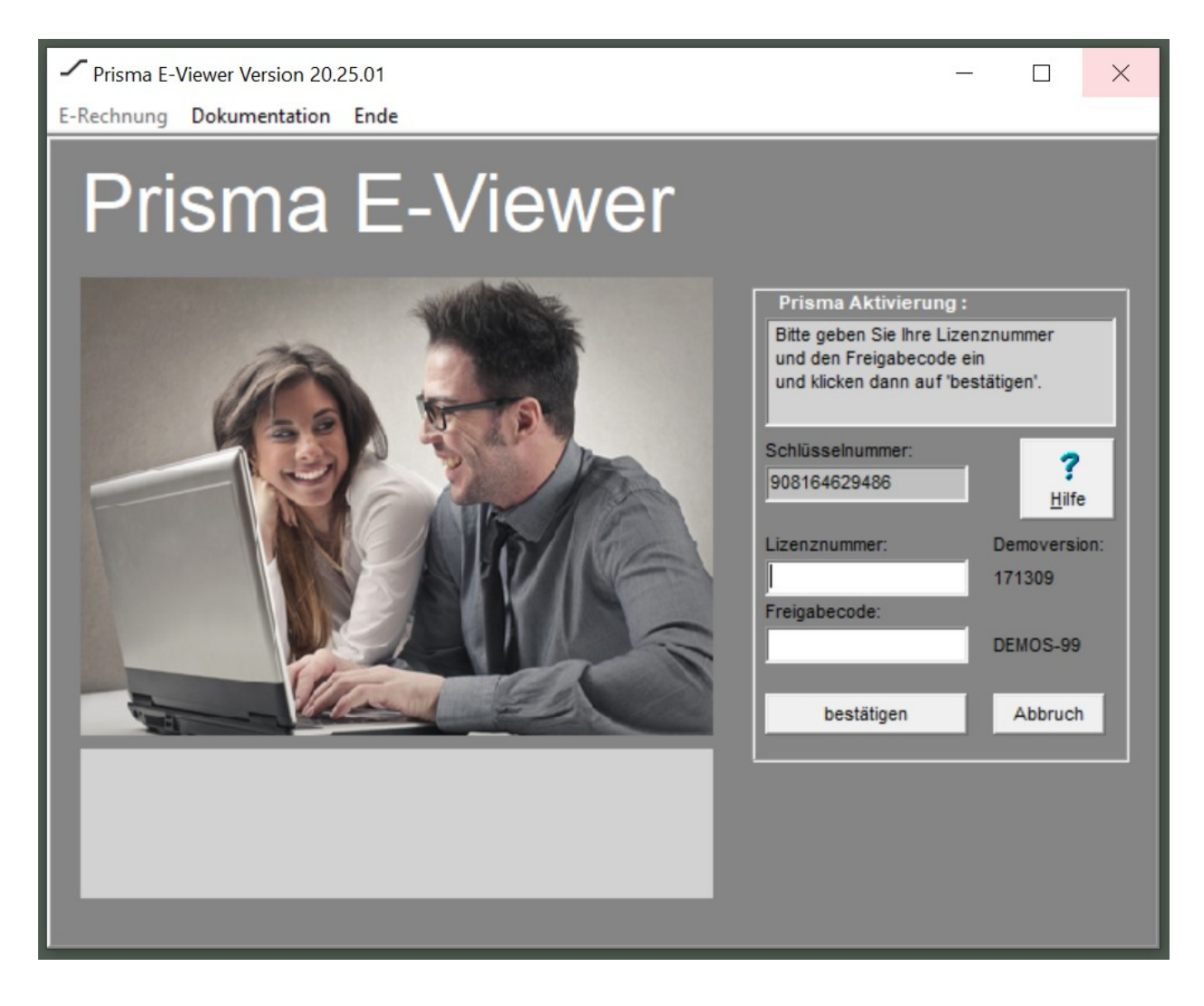

Bitte geben Sie hier Ihre Lizenznummer ein, die Sie nach dem Kauf des Programmes erhalten haben. Den Freigabecode erhalten Sie über unsere Webseite.

Um die Demoversion zu aktivieren geben Sie bitte die Lizenznummer 171309 und den Freigabecode DEMOS-99 ein.

Die Demoversion hat den vollen Funktionsumfang des E-Viewers mit der Einschränkung, dass alle Preise auf Null gesetzt sind.

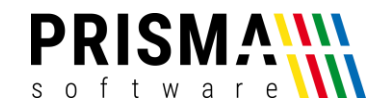

#### Nach dem erneuten Start des Programmes öffnet sich folgendes

#### Fenster:

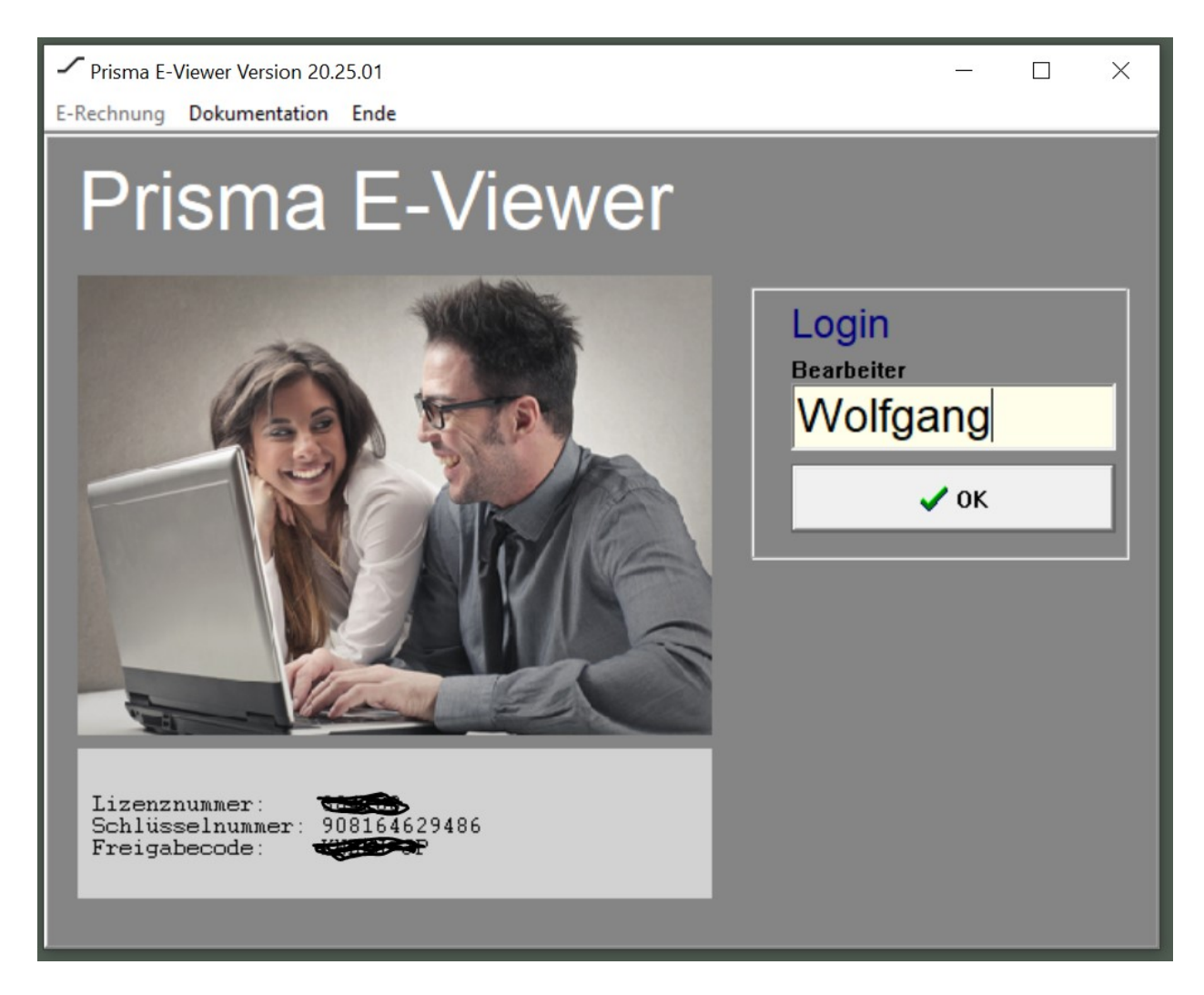

Im Feld Bearbeiter können Sie einen beliebigen Namen eingeben.

Dann klicken Sie auf den Button ok.

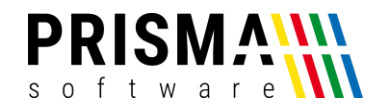

#### Es öffnet sich jetzt dieses Fenster:

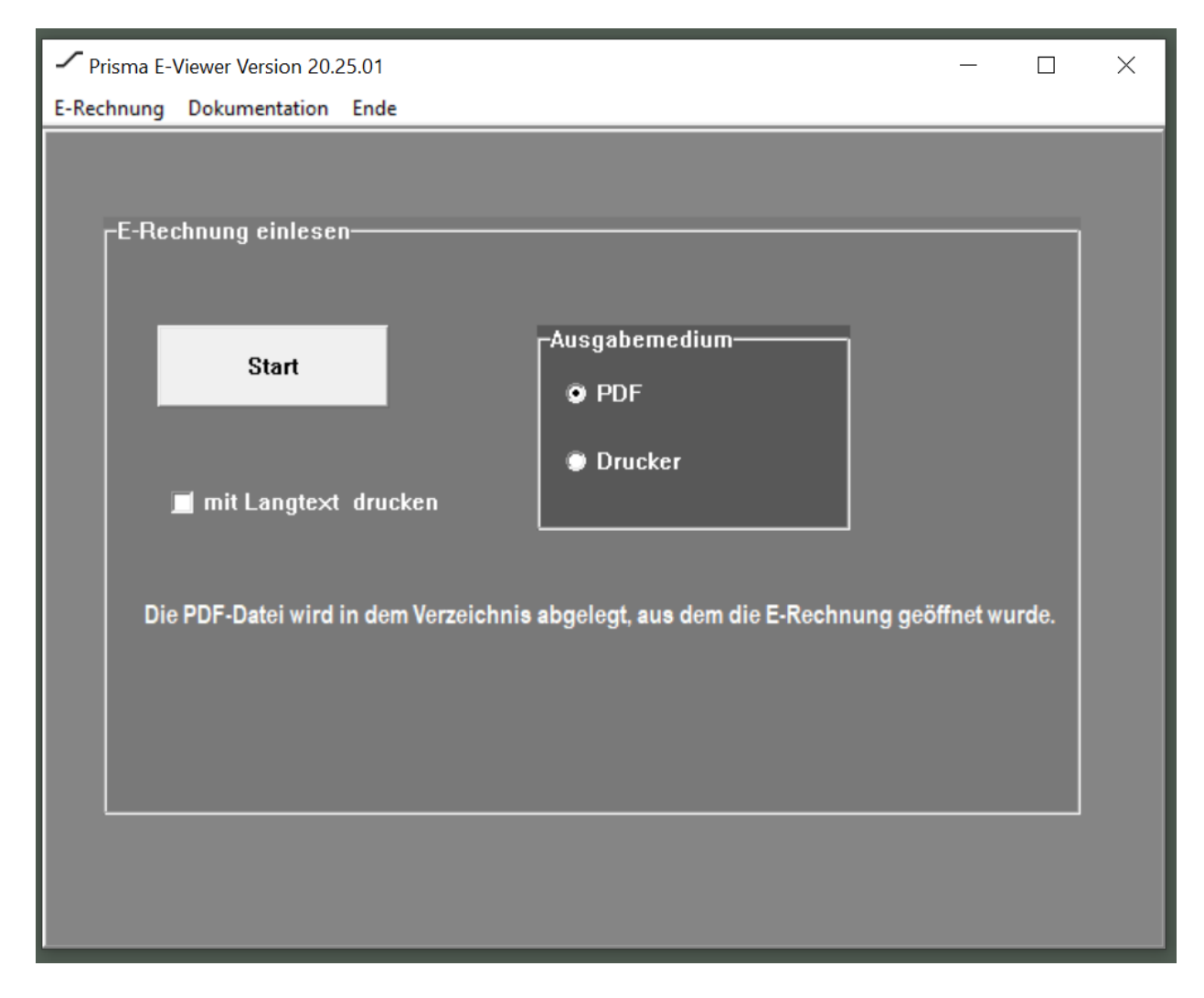

In dem Feld Ausgabemedium können Sie wählen, ob die E-Rechnung auf einem Drucker ausgedruckt werden soll oder ob die E-Rechnung im PDF-Format abgespeichert werden soll.

Wenn Sie die Checkbox ,mit Langtext drucken' angeklickt ist, werden alle Textzeilen des Positionstextes der einzelnen Positionen der Rechnung ausgegeben, im anderen Fall wird nur die erste Textzeile ausgegeben.

Klicken Sie nun auf ,Start' um eine E-Rechnung anzuwählen:

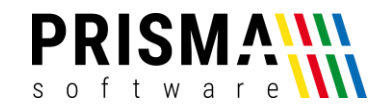

Es öffnet sich nun das Windows Datei-Auswahl Fenster, bitte wählen Sie hier die E-Rechnung an, die Sie visualisieren möchten, es werden nur Dateien mit der Endung .xml angezeigt.

Klicken Sie dann unten rechts auf ,öffnen'.

| ✓ Bitte E-Rechnung auswählen                                                                                                    |                                                                                                    |                                                                                                    |                                                               |  |  |  |  |
|----------------------------------------------------------------------------------------------------|----------------------------------------------------------------------------------------------------|----------------------------------------------------------------------------------------------------|---------------------------------------------------------------|--|--|--|--|
| Suchen in: E-Rechnung                                                                                                    | - 🗈 📸 🎫                                                                                                    |                                                                                                    |                                                               |  |  |  |  |
| Name<br>Beispiele CII<br>Beispiele UBL<br>C beispiel.xml<br>INV-08154711.xml<br>kost-xrechnung.xml<br>otto.xml<br>R000012.xml                                                                                                    | Änderungsdatum<br>28.10.2024 18:53<br>06.12.2024 14:16<br>30.10.2024 09:10<br>20.10.2024 10:26<br>30.10.2024 09:54<br>17.01.2025 09:00<br>17.01.2025 09:01   | Typ<br>Dateiordner<br>Dateiordner<br>Microsoft Edge H<br>Microsoft Edge H<br>Microsoft Edge H<br>Microsoft Edge H<br>Microsoft Edge H                        | Größe<br>7 KB<br>7 KB<br>15 KB<br>5 KB<br>5 KB                |  |  |  |  |
| <ul> <li>R000033.xml</li> <li>R000099.xml</li> <li>R240327.xml</li> <li>UBL.xml</li> <li>VBL.xml</li> <li>xrechnung_20241028_1118.xml</li> <li>xrechnung_20241028_1410.xml</li> <li>xrechnung_20241028_1546.xml</li> <li>xrechnung_20241202_1839.xml</li> </ul> | 17.01.2025 08:51<br>17.01.2025 08:51<br>07.11.2024 09:33<br>30.10.2024 14:08<br>28.10.2024 11:18<br>28.10.2024 14:10<br>29.10.2024 09:15<br>02.12.2024 18:39 | Microsoft Edge H<br>Microsoft Edge H<br>Microsoft Edge H<br>Microsoft Edge H<br>Microsoft Edge H<br>Microsoft Edge H<br>Microsoft Edge H<br>Microsoft Edge H | 5 KB<br>5 KB<br>6 KB<br>12 KB<br>6 KB<br>6 KB<br>6 KB<br>7 KB |  |  |  |  |
| Dateiname: R000099.xml Öffnen                                                                                                    |                                                                                                    |                                                                                                    |                                                               |  |  |  |  |
| Dateityp: E-Rechnung Abbrechen                                                                                                    |                                                                                                    |                                                                                                    |                                                               |  |  |  |  |

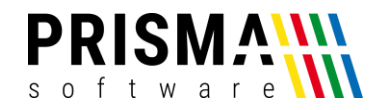

Wenn Sie als Ausgebemedium ,pdf' gewählt haben, wird Inen die Rechnung jetzt am Bildschirm angezeigt und in dem Verzeichnis gespeichert, aus dem Sie die E-Rechnung geöffnet hatten.

| Hauptstraße 2<br>12345 Musterstadt<br>Tel.: 010/12345<br>Email: info@m-meier.de<br>Ab: M. Meier Handwerk GDR<br>Hauptstraße 2 - 12345 Musterstadt<br>Beispielkunde<br>Dorfplatz 3<br>54321 Musterort<br>Bezeichnung 123455<br>Tel.: New Handwerk More Handwerk GDR<br>Hauptstraße 2 - 12345 Musterstadt<br>Beispielkunde<br>Dorfplatz 3<br>54321 Musterort<br>Bezeichnung 123455<br>Menne 1223455<br>Menne 1223455<br>Menne 1223455<br>Menne 1223455<br>Menne 1223455<br>Menne 1223455<br>Menne 1223455<br>Menne 1223455<br>Menne 122345<br>Menne 12536,84<br>Bruttosumme 14918,84<br>Rabatt<br>Anzahlung 10000,0<br>Zahlungsbetrag 4918,84 €<br>Menne 14918,84<br>Rabatt<br>Anzahlung 10000,0<br>Menne 12536,84<br>Bruttosumme 14918,84<br>Rabatt<br>Anzahlung 10000,0<br>Menne 12536,84 €                                                                                                    | M. Meier Ha                                       | ndwerk GbR                 |                |                                                     |                 |                      |
|----------------------------------------------------------------------------------------------------|---------------------------------------------------|----------------------------|----------------|-----------------------------------------------------|-----------------|----------------------|
| Padpistalse 2     12345     12345     12345       I 2345     Kundennummer:     123       Email: info@m-meier.de     Rechnungsdatum:     15.01.2019       Lieferdatum:        Ab: M. Meier Handwerk GDR     Währung:     EUR       Hauptstraße 2 - 12345     UST-ID:     DEV/27345/0780       Dorfplatz 3     UST-ID:     DE09111122223334       Sechnung 12345     IBAN:     DE09111122223334                                                                                                    | Hauptetroße 2                                     |                            | Dec            |                                                     | 100             | 45                   |
| Tel:     010/12345     Estellummer:     123       Email:     info@m-meier.de     Bestellummer:     123       Abs:     M. Neier Handwerk GbR     Leiferdatum:        Hauptsträfe 2 - 12345     Leitweg:     123456776-12345-83       Beispielkunde     UST-ID:     DE/12/345/67890       Dorfplatz 3     Handelsregister:     1122334455       54321     Musterstadt     Leitweg:     12234455       Fos ArtikelNr     Bezeichnung       Menge     MWST     Einzelpreis     Gesamtpreis       1     Sanitär und Zubehör     1     19     818.04       Nettosumme       1     Sanitär und Zubehör     1     19     818.04                                                                                                    | 12345 Mustersta                                   | dt                         | Kec            | Rechnungsnummer:<br>Kundennummer:<br>Bestellnummer: |                 | 40                   |
| Email: info@m-meier.de       Documentation       15.01.2019         Lieferdatum:        Fäligkeit:          Abs: M. Meier Handwerk GBR       Währung:       EUR         Heuptstraße 2 - 12345 Musterstadt       Leitweig:       12345678-12345-83         Beispielkunde       UST-ID:       DE/12/345/67890         Dorfplatz 3       Handelsregister:       1122334455         Rechnung 12345       IBAN:       DE091111222233334         Nettosumme 122345         Pos       ArtikelNr       Bezeichnung       Menge       MWST       Einzelpreis       Gesamtpreis         1       Santär und Zubehör       1       19       818,04       818,04         Xettosumme 12536,84         Bruttosumme 14918,84       Rabatt       Anzahlung       10000,0         Zahlungsbetrag       4918,84 €       2       2         Zahlbar innerhalb 14 Tagen nach Erhalt der Rechnung.                                                                                                    | Tel.: 010/12345                                   | JI .                       | Bes            |                                                     |                 | 345LA5324            |
| Lieferdatum:<br>Fäligkeit:<br>Haupstraße 2-12345 Musterstadt<br>Beispielkunde<br>Dorfplatz 3<br>54321 Musterort Bezeichnung 12345<br>Rechnung 12345<br>Pos ArtikelNr Bezeichnung Menge MWST Einzelpreis Gesamtpreis<br>1 Sanitär und Zubehör 1 19 818,04 818,04<br>Nettosumme 12536,84<br>Bruttosumme 14918,84<br>Rabatt<br>Anzahlung 10000,0<br>Zahlungsbetrag 4918,84 €<br>Zahlbar innerhalb 14 Tagen nach Erhalt der Rechnung.                                                                                                    | Email: info@m-m                                   | eier.de                    | Red            | chnungsdatum:                                       | 15.0            | 1.2019               |
| Abs: M. Meier Handwerk GDR<br>Hauptstraße 2 - 1:2345 Musterstadt        Währung:       EUR<br>Leitweg:       1:234567890         Beispielkunde<br>Dorfplatz 3<br>54321 Musterort       DET:12:       DET:234567890       Handelsregister:       1:122334455         Rechnung 12345       IBAN:       DE091111222233344         Rechnung 12345       Menge       MWST       Einzelpreis       Gesamtpreis         1       Sanitär und Zubehör       1       19       818,04       818,04         Nettosumme       12536,84         Bruttosumme       14918,84       Rabatt       Anzahlung       10000,0         Zahlbar innerhalb 14 Tagen nach Erhalt der Rechnung.                                                                                                    | -                                                 |                            | Lief           | ferdatum:                                           |                 |                      |
| Abs: M. Meier Handwerk GBR<br>Haupistraße 2 - 12345 Musterstadt<br>Beispielkunde<br>Dorfplatz 3<br>54321 Musterort IEUR<br>Leitweg: 12345678-123458<br>UST-ID: DE/12/345/67890<br>Handelsregister: 1122334455<br>54321 Musterort IBAN: DE091111222233334<br>Rechnung 12345<br>Pos ArtikelNr Bezeichnung Menge MWST Einzelpreis Gesamtpreis<br>1 Sanitär und Zubehör 1 19 818,04 818,04<br>Nettosumme 14918,84<br>Rabatt<br>Anzahlung 10000,0<br>Zahlungsbetrag 4918,84 €<br>Zahlbar innerhalb 14 Tagen nach Erhalt der Rechnung.                                                                                                    |                                                   |                            | Fäll           | ligkeit:                                            |                 |                      |
| Beispielkunde       UST-ID:       1234578-12345.83         Beispielkunde       UST-ID:       DE/12/345/67890         Dorfplatz 3       Handelsregister:       112233455         54321 Musterort       IBAN:       DE091111222233334         Rechnung 12345         Pos ArtikelNr Bezeichnung       Menge       MWST       Einzelpreis       Gesamtpreis         1       Sanitär und Zubehör       1       19       818,04       818,04         Nettosumme 12536,84         Bruttosumme 14918,84       Rabatt       Anzahlung       10000,0         Zahlungsbetrag       4918,84 €       Zahlungsbetrag       4918,84 €                                                                                                    | Abs: M. Meier Handwerk<br>Hauptstraße 2 - 12345 M | : GbR<br>Austerstadt       | Wä             | hrung:                                              | EUF             | २                    |
| Dorfplatz 3<br>54321 Musterort Bezeichnung 12345<br>Pos ArtikelNr Bezeichnung Menge MWST Einzelpreis Gesamtpreis<br>1 Sanitär und Zubehör 1 19 818,04 818,04<br>Nettosumme 12536,84<br>Bruttosumme 14918,84<br>Rabatt<br>Anzahlung 10000,0<br>Zahlungsbetrag 4918,84 €<br>Zahlbar innerhalb 14 Tagen nach Erhalt der Rechnung.                                                                                                    | Deienielluurde                                    |                            | Leit           | tweg:                                               | 123-            | 45678-12345-83       |
| Dompial 2.3       Fileborito         54321 Musterort       IBAN:       DE0911112222333344         Rechnung 12345         Pos       ArtikelNr       Bezeichnung       Menge       MWST       Einzelpreis       Gesamtpreis         1       Sanitär und Zubehör       1       19       818,04       818,04         Nettosumme         1       Sanitär und Zubehör       1       19       818,04       818,04         Nettosumme       12536,84         Bruttosumme       14918,84       Rabatt       Anzahlung       10000,0         Zahlungsbetrag       4918,84 €       Zahlungsbetrag       4918,84 €                                                                                                    | Beispielkunde                                     |                            | US             | 1-ID.<br>ndelsregister:                             | DE/             | 2334455              |
| Rechnung 12345       Pos     ArtikelNr     Bezeichnung     Menge     MWST     Einzelpreis     Gesamtpreis       1     Sanitär und Zubehör     1     19     818,04     818,04       Nettosumme       1     Sanitär und Zubehör     1     19     818,04       Nettosumme       1     Sanitär und Zubehör     1     19     818,04       Nettosumme       14918,84       Rabatt     Anzahlung     10000,0       Zahlungsbetrag     4918,84 €                                                                                                    | 54321 Muster                                      | ort                        | IBA            | N:                                                  | DEC             | 911112222333344      |
| Rechnung 12345         Pos       ArtikelNr       Bezeichnung       Menge       MWST       Einzelpreis       Gesamtpreis         1       Sanitär und Zubehör       1       19       818,04       818,04         Nettosumme       12536,84         Bruttosumme       14918,84         Rabatt       Anzahlung       10000,0         Zahlungsbetrag       4918,84 €                                                                                                    |                                                   |                            |                |                                                     |                 |                      |
| Pos       ArtikelNr       Bezeichnung       Menge       MWST       Einzelpreis       Gesamtpreis         1       Sanitär und Zubehör       1       19       818,04       818,04         Image: Sanitär und Zubehör       1       19       818,04       818,04         Image: Sanitär und Zubehör       1       19       818,04       818,04         Image: Sanitär und Zubehör       1       19       818,04       818,04         Image: Sanitär und Zubehör       1       19       818,04       818,04         Image: Sanitär und Zubehör       1       19       818,04       818,04         Image: Sanitär und Zubehör       1       19       818,04       818,04         Image: Sanitär und Zubehör       1       19       818,04       14918,84         Rabatt<br>Anzahlung       10000,0       Image: Sanitär und Zubehör       2ahlungsbetrag       4918,84 €         Zahlungsbetrag       14918,84       Image: Sanitär und Zubehör       Image: Sanitär und Zubehör       Image: Sanitär und Zubehör         Zahlungsbetrag       14918,84       Image: Sanitär und Zubehör       Image: Sanitär und Zubehör       Image: Sanitär und Zubehör         Zahlubar innerhalb       14       Tagen nach Erhalt der Rechnung.       Image: Sanitär und Zubehör <th>Rechnung 1</th> <th>12345</th> <th></th> <th></th> <th></th> <th></th> | Rechnung 1                                        | 12345                      |                |                                                     |                 |                      |
| 1       Sanitär und Zubehör       1       19       818,04       818,04         Nettosumme       12536,84         Bruttosumme       14918,84         Rabatt       10000,0         Zahlungsbetrag       4918,84 €                                                                                                    | Pos ArtikelNr                                     | Bezeichnung                | Menge          | MWST                                                | Einzelpreis     | Gesamtpreis          |
| Nettosumme       12536,84         Bruttosumme       14918,84         Rabatt       10000,0         Zahlungsbetrag       4918,84 €         Zahlbar innerhalb       14 Tagen nach Erhalt der Rechnung.                                                                                                    | 1                                                 | Sanitär und Zubehör        | 1              | 19                                                  | 818,04          | 818,04               |
| Zahlbar innerhalb 14 Tagen nach Erhalt der Rechnung.                                                                                                    |                                                   |                            |                | Zahlungs                                            | g<br>betrag     | 10000,0<br>4918,84 € |
|                                                                                                    |                                                   | o 14 Tagen nach Erhalt der | Rechnung.      |                                                     |                 |                      |
|                                                                                                    | Zahlbar innerhalt                                 |                            |                |                                                     |                 |                      |
|                                                                                                    | Zahlbar innerhalt                                 |                            |                |                                                     |                 |                      |
|                                                                                                    | Zahlbar innerhalt                                 |                            |                |                                                     |                 |                      |
|                                                                                                    | Zahlbar innerhalt                                 |                            |                |                                                     |                 |                      |
|                                                                                                    | Zahlbar innerhalt                                 |                            |                |                                                     |                 |                      |
|                                                                                                    | Zahlbar innerhalt                                 |                            |                |                                                     |                 |                      |
|                                                                                                    | Zahlbar innerhalt                                 |                            |                |                                                     |                 |                      |
| M. Meier Handwerk GbR Telefon: 010/12345 UST-ID: DE/12/345/67890                                                                                                    | Zahlbar innerhalt                                 | ibR Tele                   | fon: 010/12345 |                                                     | UST-ID: DE/12/3 | 45/67890             |

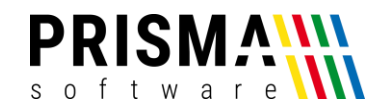

Wurde als Ausgabemedium der Drucker gewählt, öffnet sich zunächst auch das Datei Auswahl Fenster wie bei der PDF-Ausgabe, anschließend öffnet sich dann das Windows Drucker Auswahlfenster, wählen Sie hier den gewünschten A4 Drucker aus und klicken auf ok, die E-Rechnung wird nun auf diesem Drucker ausgedruckt.

| Drucken                                          | ×                                                      |  |  |  |  |
|--------------------------------------------------|--------------------------------------------------------|--|--|--|--|
| Drucker                                          |                                                        |  |  |  |  |
| Name: Hewlett-Packard HP LaserJe                 | Hewlett-Packard HP LaserJet P3010 Serie  Eigenschaften |  |  |  |  |
| Status: Bereit<br>Typ: HP LaserJet P3011/P3015 P | Bereit<br>HP LaserJet P3011/P3015 PCL6 Class Driver    |  |  |  |  |
| Standort: USB006<br>Kommentar:                   | USB006                                                 |  |  |  |  |
| Druckbereich                                     | Exemplare                                              |  |  |  |  |
| Alles                                            | Anzahl Exemplare: 1                                    |  |  |  |  |
| C Seiten von: bis:                               |                                                        |  |  |  |  |
| C Markierung                                     |                                                        |  |  |  |  |
|                                                  | OK Abbrechen                                           |  |  |  |  |